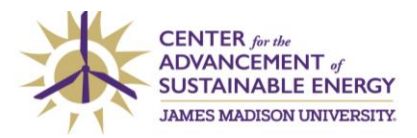

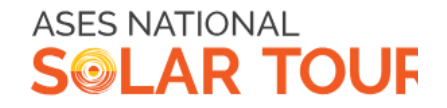

## How to Register Your Site on our Local Tour

You can click <u>here</u> to watch a tutorial ASES put together on how to register a site on the National ASES Solar Tour map.

| → C ts map.nationalsolartour.org/auth/sign-up                                                                   |                                                                                                    |                      | \$ | ι± | ± ( | Error 🚦 |
|----------------------------------------------------------------------------------------------------|----------------------------------------------------------------------------------------------------|----------------------|----|----|-----|---------|
|                                                                                                    | SOLAR TOUR                                                                                                    | Home Map Sign Up/In  |    |    |     |         |
|                                                                                                    |                                                                                                    |                      |    |    |     |         |
|                                                                                                    | Already Registered for 2024?                                                                                                    |                      |    |    |     |         |
|                                                                                                    | We are rolling out a new map system this year, and unfortunately sites and accounts from years past do not transfer over.'<br>register below the first time you use this new system. | You will need to re- |    |    |     |         |
|                                                                                                    | If you have already registered this year, just enter the email address you used before and we'll send a magic login link to you                                                      | ur inbox.            |    |    |     |         |
|                                                                                                    | Emal                                                                                                    |                      |    |    |     |         |
|                                                                                                    |                                                                                                    |                      |    |    |     |         |
|                                                                                                    | Sign In                                                                                                    |                      |    |    |     |         |
|                                                                                                    |                                                                                                    |                      |    |    |     |         |
|                                                                                                    | Not Yet Registered for 2024?                                                                                                    |                      |    |    |     |         |
|                                                                                                    | Fret not! Simply enter your name and email address below and you'll soon be able to:                                                                                                 |                      |    |    |     |         |
|                                                                                                    | Add your own sites to the map     Add your own locat tours to the map     Skyl to in-person events to see full addresses and event details                                           |                      |    |    |     |         |
|                                                                                                    | You can also watch this video tutorial covering how to sign up and add your site to the map.                                                                                         |                      |    |    |     |         |
|                                                                                                    | Name                                                                                                    |                      |    |    |     |         |
|                                                                                                    |                                                                                                    |                      |    |    |     |         |
|                                                                                                    | Emai                                                                                                    |                      |    |    |     |         |
|                                                                                                    |                                                                                                    |                      |    |    |     |         |
|                                                                                                    | Don't worry — we hate spam as much as you do. We will never sell or share your personal information.                                                                                 |                      |    |    |     |         |
|                                                                                                    | Sign Up                                                                                                    |                      |    |    |     |         |
|                                                                                                    |                                                                                                    |                      |    |    |     |         |
|                                                                                                    |                                                                                                    |                      |    |    |     |         |
|                                                                                                    |                                                                                                    |                      |    |    |     |         |
| i de la companya de la companya de la companya de la companya de la companya de la companya de la companya de l |                                                                                                    |                      |    |    |     | 6       |

1. Navigate to <u>https://map.nationalsolartour.org/auth/sign-up</u>. Enter your name and email address to sign up. You will have to verify your email to sign in.

| ASS NUTLING                                                                                                    |  |
|----------------------------------------------------------------------------------------------------|--|
| Selar Tour none nep my some my tours aground under and                                                                |  |
| Mu Cilea                                                                                                    |  |
| My sites                                                                                                    |  |
| Need some help? <u>Watch this video tutorial</u> covering how to add a site.                                          |  |
| If you do not have an existing web page ion another websitel for your tour site. click the Add New Site button below. |  |
| Add New Site                                                                                                    |  |
|                                                                                                    |  |
| There are no records to display                                                                                       |  |
| Add Link to External Site Page                                                                                        |  |
| Add Link to External Site Page                                                                                        |  |
| There are no records to display                                                                                       |  |
|                                                                                                    |  |
|                                                                                                    |  |
|                                                                                                    |  |
|                                                                                                    |  |
|                                                                                                    |  |
|                                                                                                    |  |
|                                                                                                    |  |

2. Click 'Add New Site'

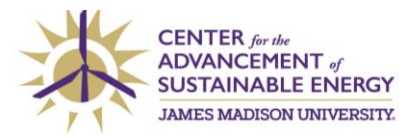

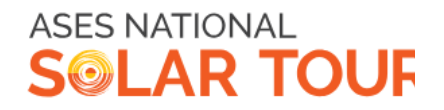

| SOLAR TOUR                                                                                                    | Home Map My RSVPs My Sites My Tours Sign Out Olivia Leonard                   |  |
|----------------------------------------------------------------------------------------------------|-------------------------------------------------------------------------------|--|
|                                                                                                    |                                                                               |  |
| Add New Site                                                                                                    |                                                                               |  |
| You can also watch this video tutorial covering how to fill out this pay                                                                                                    | 94.                                                                           |  |
| Public Info                                                                                                    |                                                                               |  |
| This information will be visible to all National Solar Tour website visit                                                                                                    | ors. A map marker will be shown at the geographic center of the city and zip. |  |
| Ste Name*                                                                                                    | Ste Type"                                                                     |  |
|                                                                                                    | Single-Family V                                                               |  |
| Certifications                                                                                                    | city"                                                                         |  |
|                                                                                                    | v []                                                                          |  |
| State"                                                                                                    | Zp Code"                                                                      |  |
|                                                                                                    | v []                                                                          |  |
| Voullube or Vimeo Video URL loptional                                                                                                    |                                                                               |  |
|                                                                                                    |                                                                               |  |
| Description*                                                                                                    |                                                                               |  |
|                                                                                                    |                                                                               |  |
|                                                                                                    |                                                                               |  |
|                                                                                                    | li li                                                                         |  |
| Local Tours                                                                                                    |                                                                               |  |
| If your site is featured on any local tours, please select them below.                                                                                                    |                                                                               |  |
| Tours                                                                                                    |                                                                               |  |
|                                                                                                    |                                                                               |  |
| Protected Info                                                                                                    |                                                                               |  |
| You may optionally provide a street address. This information is only required if you wish to host in-person tours (see "in-Person Visitation<br>(Optional)" below! Your street address will only be visible to ASES admins and webste visitors who have RSVPd to an in-person tour. |                                                                               |  |
| Street Address loptional                                                                                                    |                                                                               |  |
|                                                                                                    |                                                                               |  |
| Next                                                                                                    |                                                                               |  |
|                                                                                                    |                                                                               |  |

3. Fill in the information about your site.

| ← → C 😫 map.nationalsolartour.org/sites/cm05f3wcr0000 | Ompalysticup/ledit                                                                                                    | ् 🖈 छे। 🖬 🛓 🚛 🖿 |
|-------------------------------------------------------|----------------------------------------------------------------------------------------------------|-----------------|
|                                                       | Showcased Technologies (Required)                                                                                                    |                 |
|                                                       |                                                                                                    |                 |
|                                                       | Technology*         System Size (Viii)         Paret Manufacturer           Solar PV         V                                                                                                    |                 |
|                                                       | Panel Model Invester Type Invester Manufacturer                                                                                                    |                 |
|                                                       | Inverter Model Intellitier Intellitier Int |                 |
|                                                       | Notes                                                                                                    |                 |
|                                                       | A Photos Required By calcolory photos, you grant ASIS permission to redictribute them in press releases, marketing materials and other communications, mayer must be in the APER/APS tomat.                                                                                                    |                 |
|                                                       | +<br>Add Proto                                                                                                    |                 |
|                                                       | (All Technology) (Decard Technology)                                                                                                    |                 |
|                                                       |                                                                                                    |                 |

4. Fill in the details on your green technology. You must include at least one technology and a photo to be visible on the map.

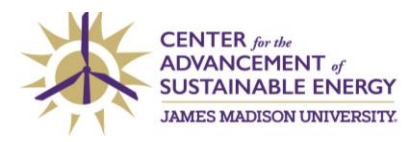

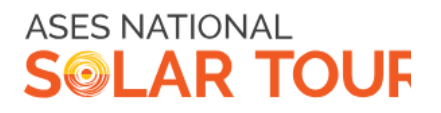

| his section is completely optional. If you do<br>formation entered above that is marked as                                                                                                    | o not add anything here, visitors to the National Solar Tour website will simply be able to view the<br>s "Public".                                                                           |
|----------------------------------------------------------------------------------------------------|----------------------------------------------------------------------------------------------------|
| you would like to host in-person tours, you<br>SVP to specific in-person tours, at which p                                                                                                    | u can add information about those events here. Visitors to the National Solar Tour website will be abl<br>oint they will see your street address, visiting instructions and precise location. |
| Schedule New In-Person Event                                                                                                    |                                                                                                    |
| Date         Start Time (EDT)           08/22/2024         Image: Construction of the construction of the construction | End Time (EDT)<br>O5:00 PM <b>O</b>                                                                                                    |
| Notes                                                                                                    |                                                                                                    |
|                                                                                                    |                                                                                                    |
| Add Event Cancel                                                                                                    |                                                                                                    |
|                                                                                                    |                                                                                                    |

5. If you are interested in showcasing your home or business **outside** of our scheduled time frame (Saturday, October 5<sup>th</sup> 1pm-4pm), schedule a time when visitors may come in person to tour. The National Tour takes place from October 4<sup>th</sup> to October 6th.

| 50<br>50  |                                                                                                    | Home: Map My/SDVH: MySRes: MyThurs: Sign-Out-Olivia Leonard |
|-----------|----------------------------------------------------------------------------------------------------|-------------------------------------------------------------|
| Te<br>Har | ach Drive Test<br>initianburg, VA.zatilaz (Posted 8/22/24.<br>st                                                    | 88                                                          |
| Te        | -chriologies                                                                                                    |                                                             |
|           |                                                                                                    |                                                             |
|           | Oct<br>5 The Center for the<br>Advancement of Statianable<br>(mergy rCSS) at James<br>Madious University<br>4 stats |                                                             |
|           |                                                                                                    |                                                             |
|           | Copyright © 2014 American Solar Energy Society AL                                                                   | rights reserved. View our <u>coalist collocy</u>            |

6. Click 'View Site' at the top of the page to see how your information will be displayed publicly. Click 'View Tour Info' to check out other sites on our local tour!